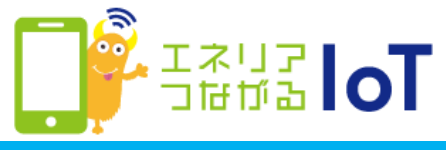

## 家族招待された方のネットワークカメラ 01の登録・利用方法

①[ネットワークカメラ]をタップ

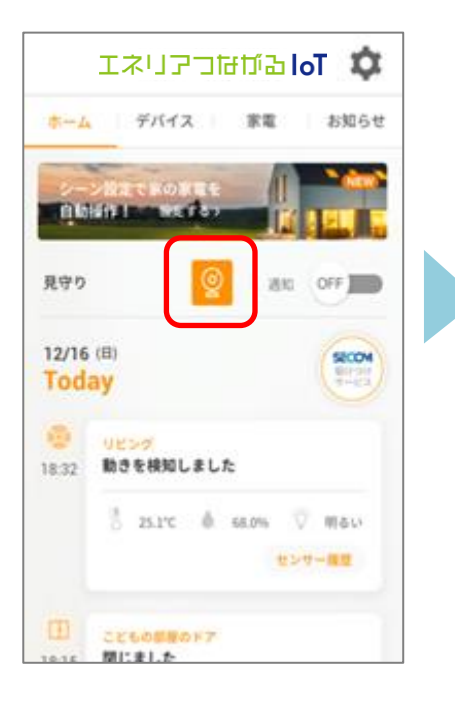

[QRコード撮影]をタップ
 ※QRコードが読めない場合は
 カメラ下部上面に記載のUIDを
 契約者に確認しUID欄に入力

| カメラの追加                 |  |
|------------------------|--|
| UID:<br>QRコード撮影 LAN内検索 |  |
| パスワード:                 |  |
| カメラ名: <u>ネットワークカメラ</u> |  |
|                        |  |
|                        |  |
|                        |  |
| ок 取消                  |  |

③カメラ下部上面に貼って あるQRコードを読み取る

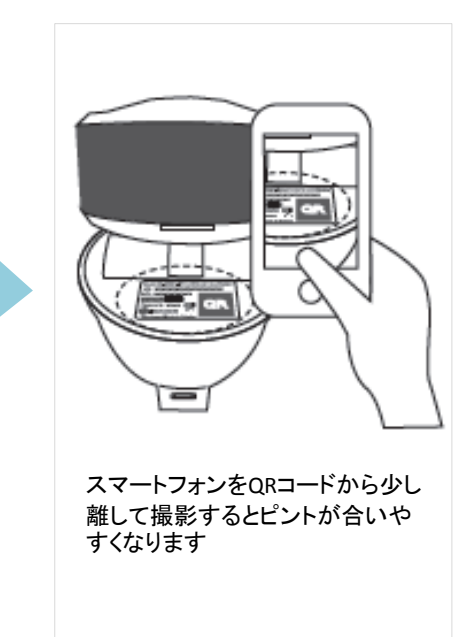

## ④ご契約者へパスワードを確認、入力して[OK]をタップ

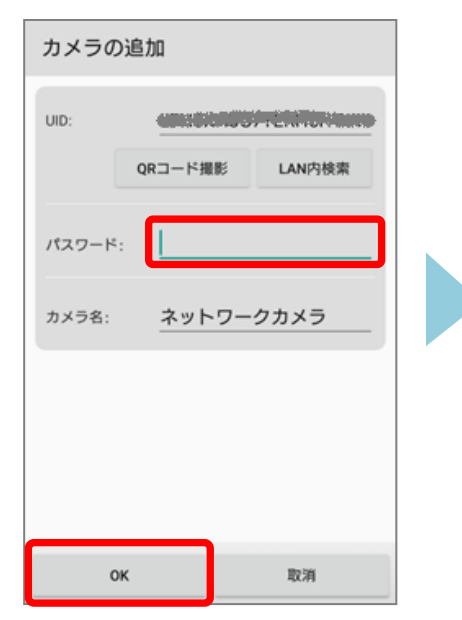

## ⑤映像が表示されたら登録完了

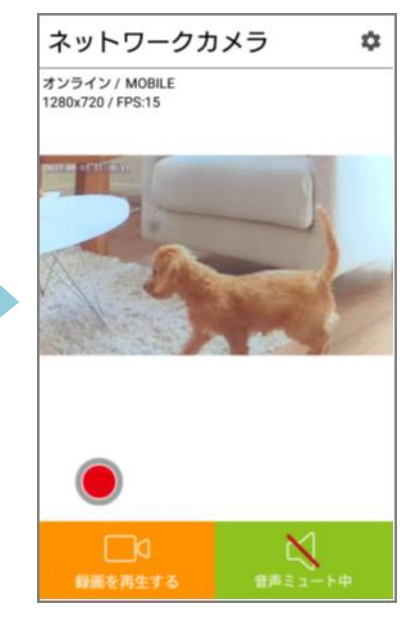

登録後の利用方法は次ページへ

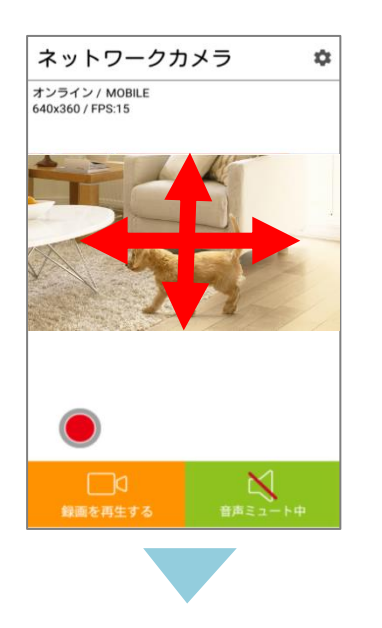

画面を上下左右にフリック操作することでカメラの向きを操作 することができます。(水平方向:320°/垂直方向:35°) 画面をピンチ操作するとズームイン・ズームアウトができます。 周囲が暗くなると自動で暗視モードに切り替わります。

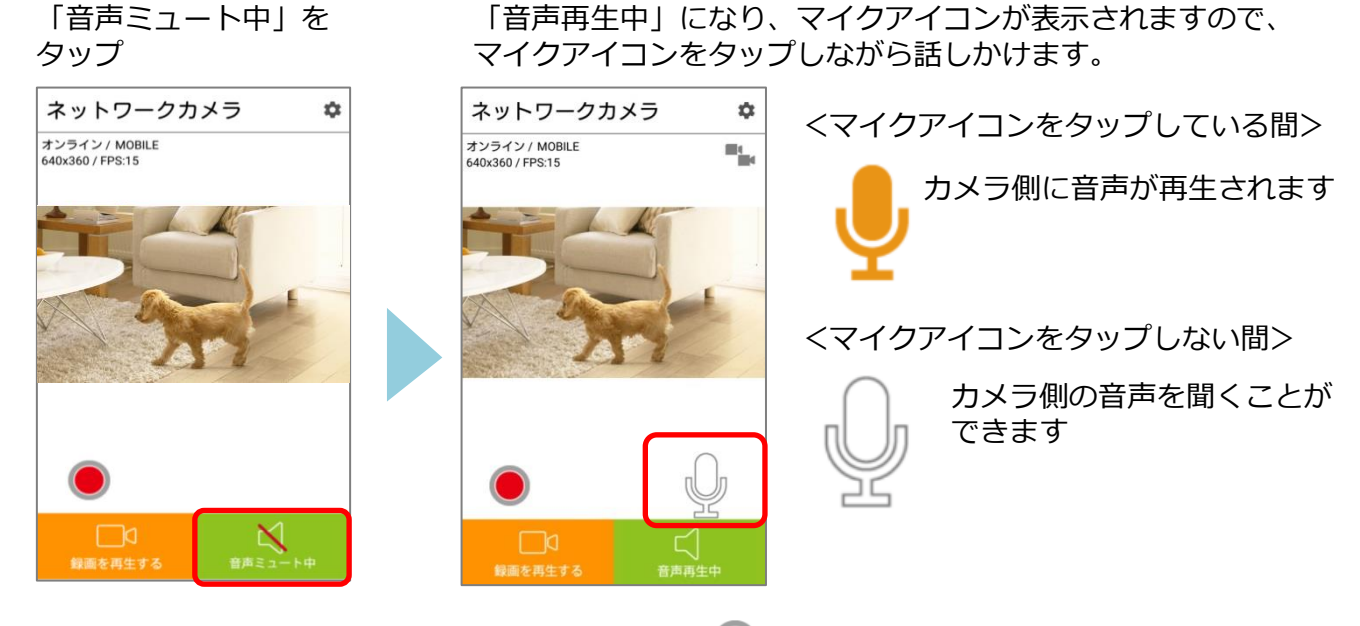

録画はカメラにmicroSDカード(別売)を挿入し、 
をタップし開始します。
録画映像は「録画を再生する」をタップし確認してください。

※アプリの画面はデザイン等変更になる場合があります